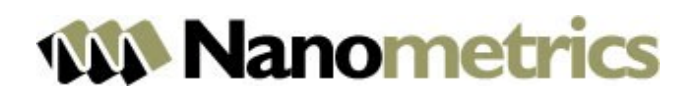

| Article Author:  | Johnathan Bentley              |                   |  |  |  |  |
|------------------|--------------------------------|-------------------|--|--|--|--|
| Date Created:    | January 4 <sup>th</sup> , 2010 |                   |  |  |  |  |
| Article Topic:   | Taurus                         |                   |  |  |  |  |
| Revision:        | 1                              |                   |  |  |  |  |
| Revision History |                                |                   |  |  |  |  |
| Date             | Author                         | Change Summary    |  |  |  |  |
|                  |                                | Initial revision. |  |  |  |  |

## Article #28: Calibration of Trillium Sensors using a Taurus Digitizer

## <u>Summary</u>

This article contains the procedure for calculating system sensitivity of a Trillium sensor using a Taurus digitizer. All calibration settings in this example are configured for the Trillium 40. For more information, see your Trillium's User Guide.

## Procedure:

- Ensure the Taurus is on, and in Communications mode.
- Connect to the Taurus via a web browser, using its IP Address.
- Ensure that the Taurus is configured correctly for the sensor being calibrated.
- Configure calibration settings as shown in Figure 1 under Advanced Configuration > Calibration, setting the frequency to 1 Hz.

| Advanced Configuration 🔝 |                       |                 |     |
|--------------------------|-----------------------|-----------------|-----|
|                          | Calibration           |                 |     |
|                          | Calibration Type:     | Sine            | ~   |
|                          | Channel 1:            |                 |     |
|                          | Channel 2:            |                 |     |
|                          | Channel 3:            |                 |     |
|                          | Attenuation:          | 1               | *   |
|                          | Amplitude:            | 1               |     |
|                          | Wait Time [s]:        | 120             | ~   |
|                          | Ramp Duration [s]:    | 10              | ~   |
|                          | Duration [s]:         | 300             | ~   |
|                          | Sine Frequency [Hz]:  | 1.000000        |     |
|                          | Pulse Duration [ms]:  | 1000            | ~   |
|                          | PRB Pulse Width [ms]: | 1000            | *   |
|                          | Previous A            | Apply Commit Re | set |
|                          |                       |                 |     |
|                          |                       |                 |     |
|                          |                       |                 |     |
|                          |                       |                 |     |

Figure 1: Calibration Signal Configuration

• It is important that the duration of the calibration be long enough so that the system stabilizes – as a rule, the duration should exceed 2 times the value of the time constant. The minimum durations are listed in Table 1.

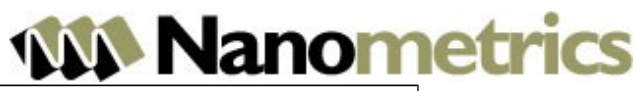

| Model            | Minimum Calibration Duration |
|------------------|------------------------------|
| Trillium 40      | 80s                          |
| Trillium 120     | 240s                         |
| Trillium 240     | 480s                         |
| Trillium Compact | 240s                         |

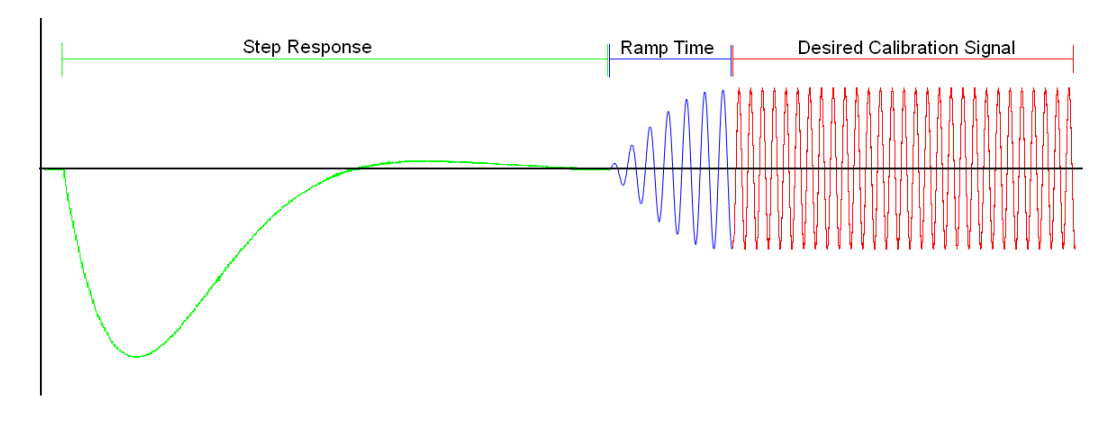

Figure 2: Visual Representation of the response of the system

- Check the digitizer input range, this will be important later. It is recommended to run the digitizer with a 16 Vp-p input range. This is configured in Advanced Configuration > Digitizer > Front End.
- Set the Trillium seismometer to UVW mode. This will enable calibration of individual axes.
- Ensure that the mass positions are within +/- 0.3 V and that the sensor is level. If they are not, initiate mass centering prior to running the calibration.
- To observe the data, set up an NP Data Streamer (Advanced Configuration > Communications > NP Data Streaming) to Apollo Server or directly to Apollo Waveform.
- Start the calibration. Depending on the wait time, this might take a couple minutes.

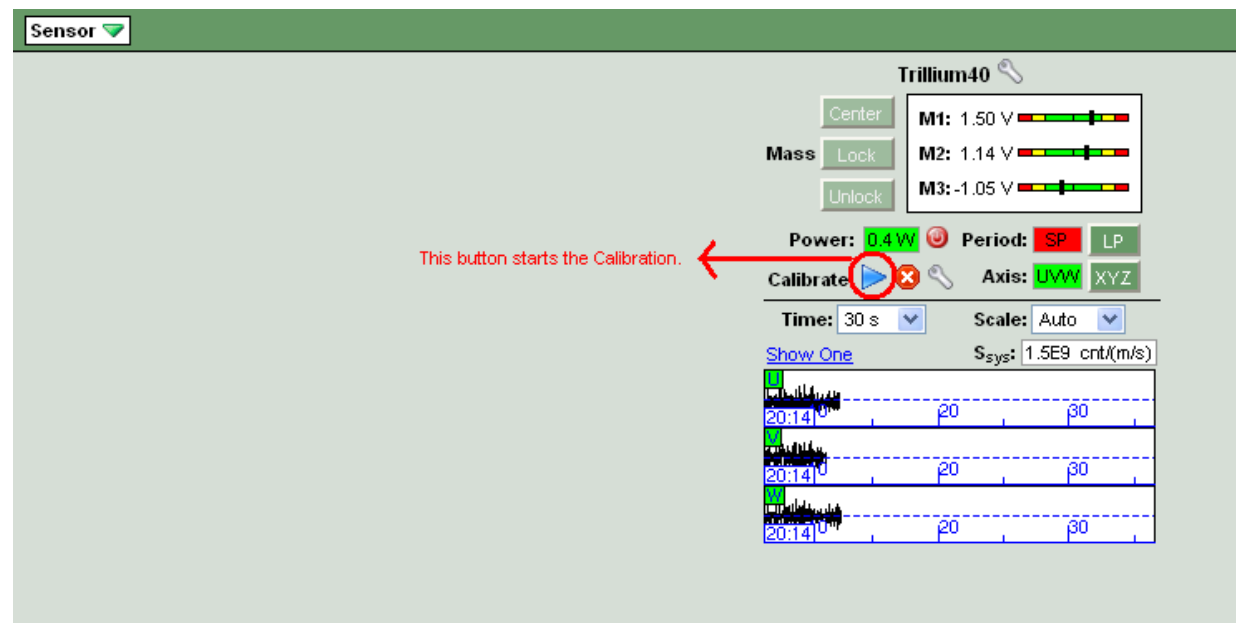

Figure 3: Calibration Initialization

## **Nanometrics**

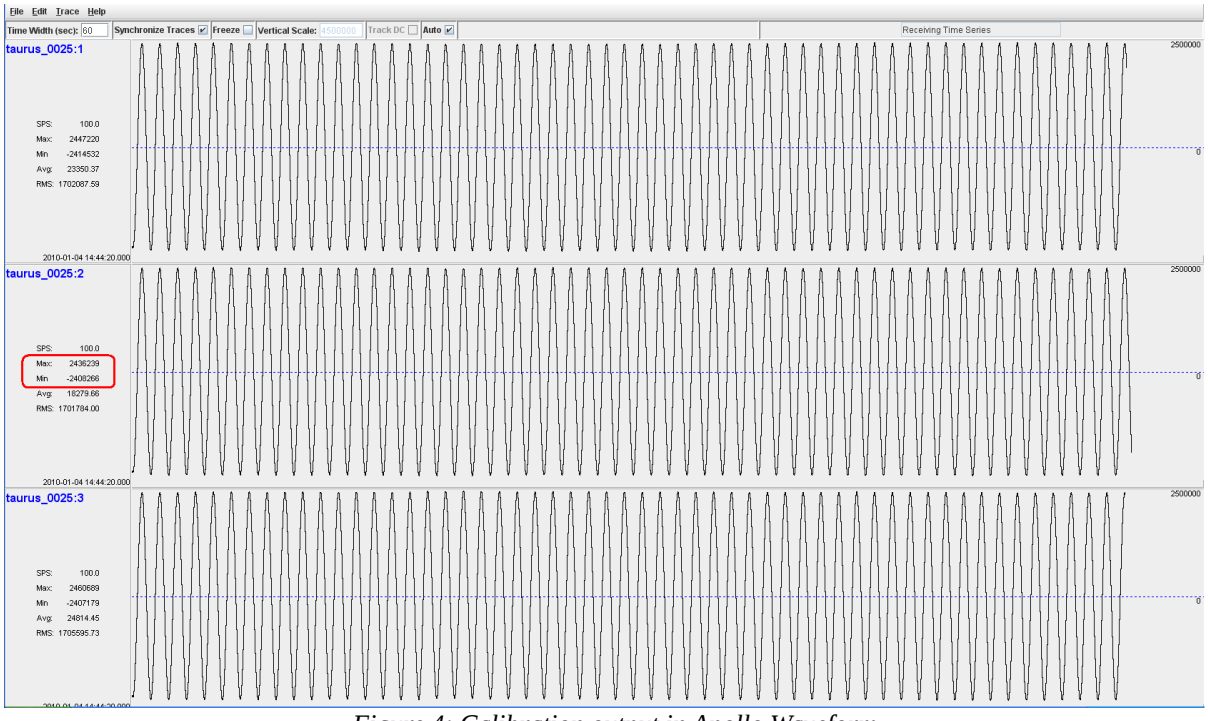

Figure 4: Calibration output in Apollo Waveform

- Apollo Waveform gives a Max and Min value that will be very close to a single cycle's peak to peak value: Max Min = p-p value. The Amplitude in counts, *AC*, is equal to half that value: (p-p value) / 2. For this output, *AC* is 4844505/2 = 2.42×10<sup>6</sup>.
- The other important value we need is the Simulated Velocity input, *SV*. It can be calculated as follows:
  - i) Obtain the Calibration Coil constant, *C*, for the sensor. Calibration coil constants for Trillium sensors are:

| Trillium-40:      | 102.46 V/(m/s <sup>2</sup> ) |
|-------------------|------------------------------|
| Trillium-120:     | 97.75 V/(m/s <sup>2</sup> )  |
| Trillium-240:     | 95.54 V/(m/s <sup>2</sup> )  |
| Trillium Compact: | 2.667 V/(m/s <sup>2</sup> )  |
|                   |                              |

- ii) To obtain *SV*, use the following formula:  $SV = (V/C) \times 1/(2\pi f)$  where *V* is the voltage in volts, and *f* is the frequency of the sine wave.
- iii) For example, with an input frequency of 1 Hz, a Trillium-40 and an input calibration signal of 1 V, the simulated velocity component is:  $SV = (1/102.46) \times (1/2 \times \pi \times 1) = 1.553 \times 10^{-3}$
- The observed system gain, *G*, is equal to *AC/SV*. Using the above results for AC, with a recorded max and min of  $\times 10^6$ . This means:
  - $G = (2.42/1.553) \times 10^9 = 1.558 \times 10^9$  Counts/(m/s).
- To calculate the Nominal System Gain, G<sub>N</sub>, use the values from Table 1:

|                            |       | MAN Non      | omotrico      |
|----------------------------|-------|--------------|---------------|
| Seismometer Gain (V/(m/s)) |       | Digitizee ai | n (Counts/µV) |
| Trillium-40                | 1553  | 40 Vp-p      | 0.4           |
| Trillium-120               | 1201  | 16 Vp-p      | 1             |
| Trillium-240               | 1196  | 8 Vp-p       | 2             |
| Trillium Compact           | 749.1 | 4 Vp-p       | 4             |
|                            |       | 2 Vp-p       | 8             |

Table 1: Seismometer and Digitizer Sensitivity

- The Nominal System Gain is the product: Seismometer Gain × Digitizer Gain
- Continuing with the example, for a Trillium-40, using a 16 Vp-p digitizer range,  $G_N = 1553 \text{ V/(m/s)} \times 1000000 \text{ Counts / V} = 1.553 \times 10^9 \text{ Counts/(m/s)}$
- So, in this example, the gain of the system differs from the Nominal by 0.32%.